## 「均一教育平台」登入教學(請使用 Mozilla Firefox 或 Chrome 瀏覽器) 1.學校首頁→學習平台→均一教育平台

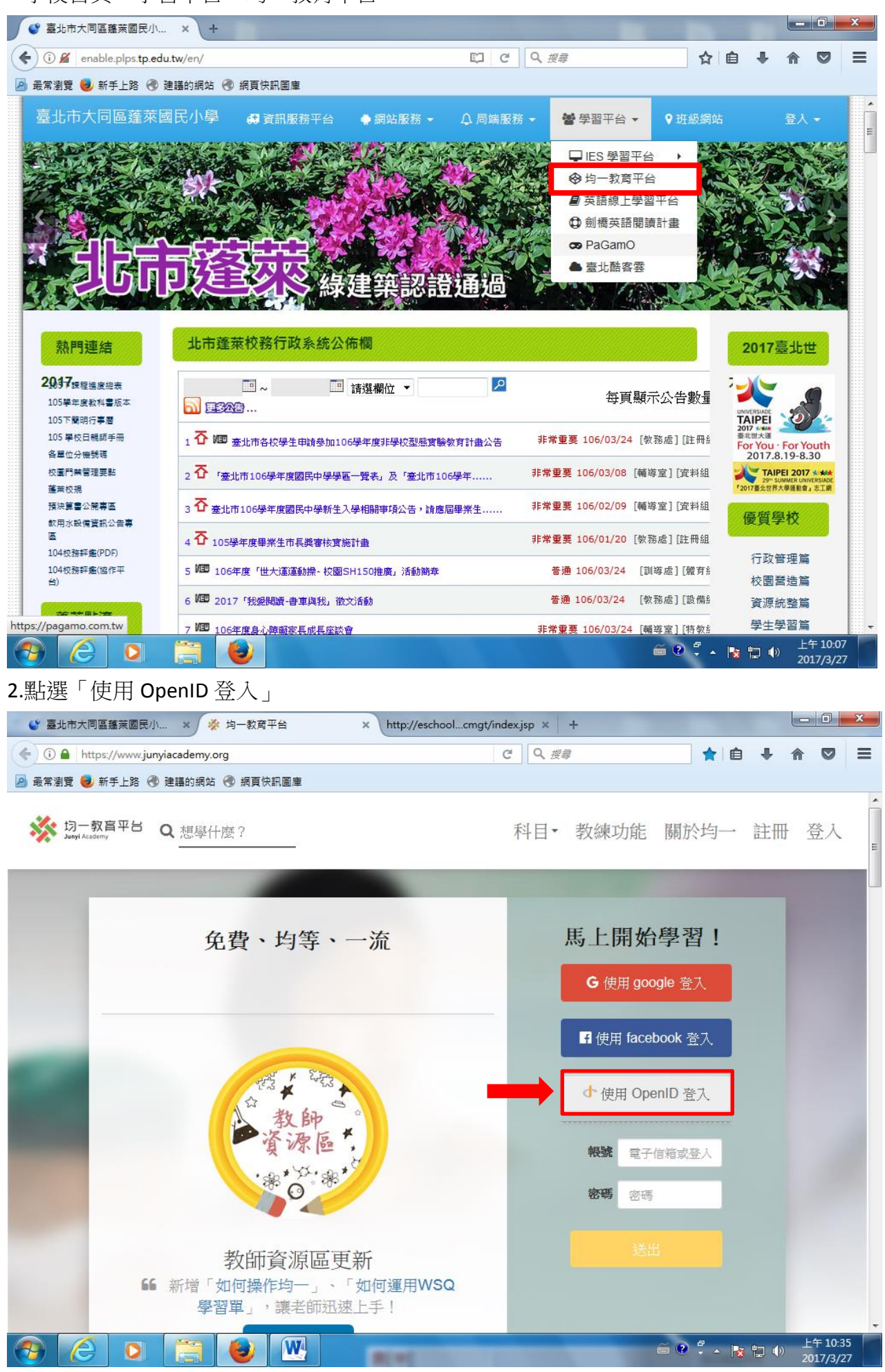

#### 3.選擇「臺北市」 - 0 - X 登 董 北市大同區 蓬 萊 國民小... × 22縣市OpenID 登入 × http://eschool...cmgt/index.jsp × + C Q 搜尋 (i) A https://auth.junyiacademy.org/oauth/authorize.php?linkSignIn=TwEdu&client\_id ☆自 . Ξ 俞 🙆 最常瀏覽 🥶 新手上路 🛞 建議的網站 例 網頁快訊圖庫 臺北市 基隆市 桃園市 新北市 新竹市 新竹縣 連江縣 苗栗縣 宜蘭縣 臺中市 金門縣 花蓮縣 彰化縣 南投縣 雲林縣 澎湖縣 裏義市 嘉義縣 臺東縣 高雄市 屏東縣 您也可以透過以下縣市學習資源網的帳號來登入均一: 台北市: 新北市: 官蘭縣: 新北市親師生平台 To To E 表北酷課雲 快樂e學院 均一教育平台介接各縣市 Open ID 的做法如下: 在台湾地园,僅顯示出已願意與均一數育平台進行介接的账市。 若您所在的账市尚未介接,您可以與貴點市数網中心提出需求,若貴縣市同意與均一數膏平台介接,懇請與我 們影響,我們會畫新問股固該點市的這結。 javascript:void(0); 10:37 W O 無半 17/3/27 **承安装試用版**

4.輸入「單一簽入」帳號、密碼,驗證碼→登入 「單一簽入」帳號、密碼如下:

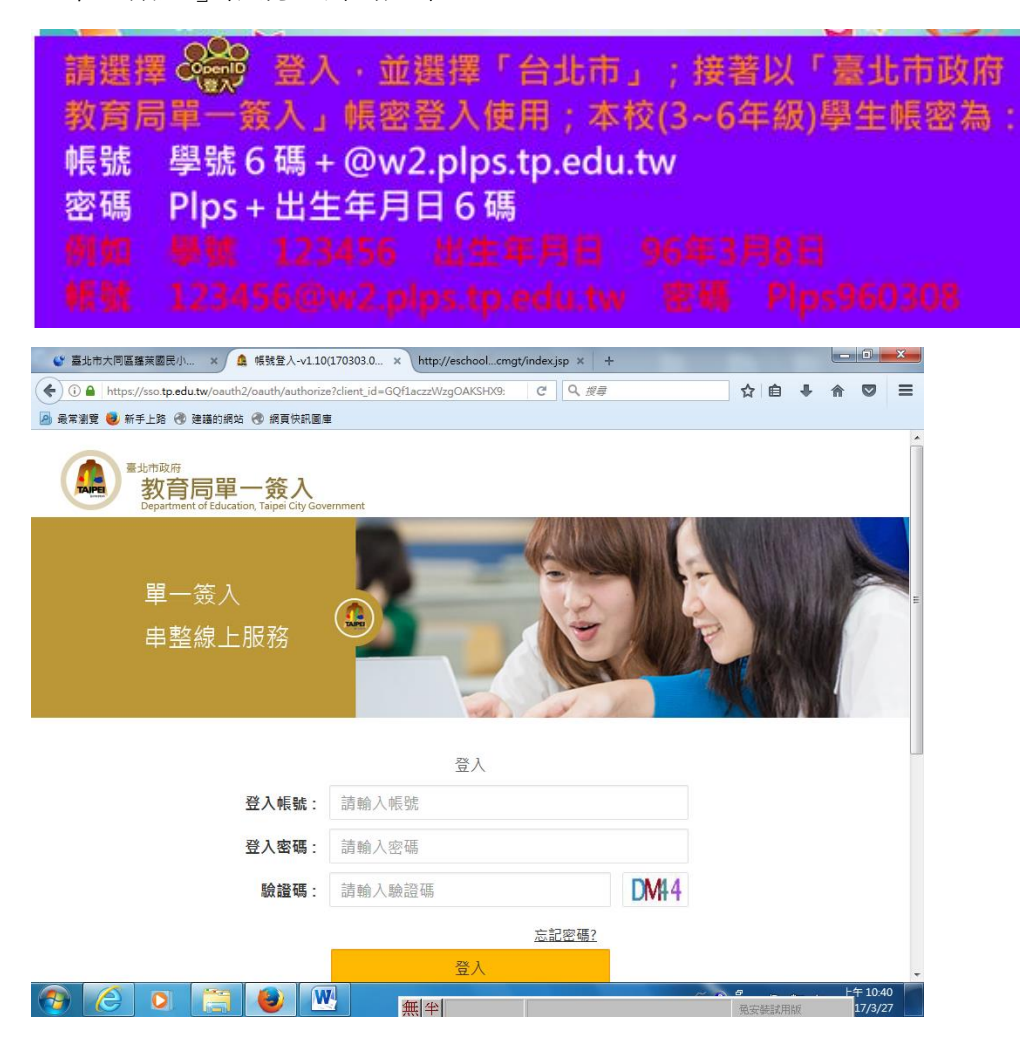

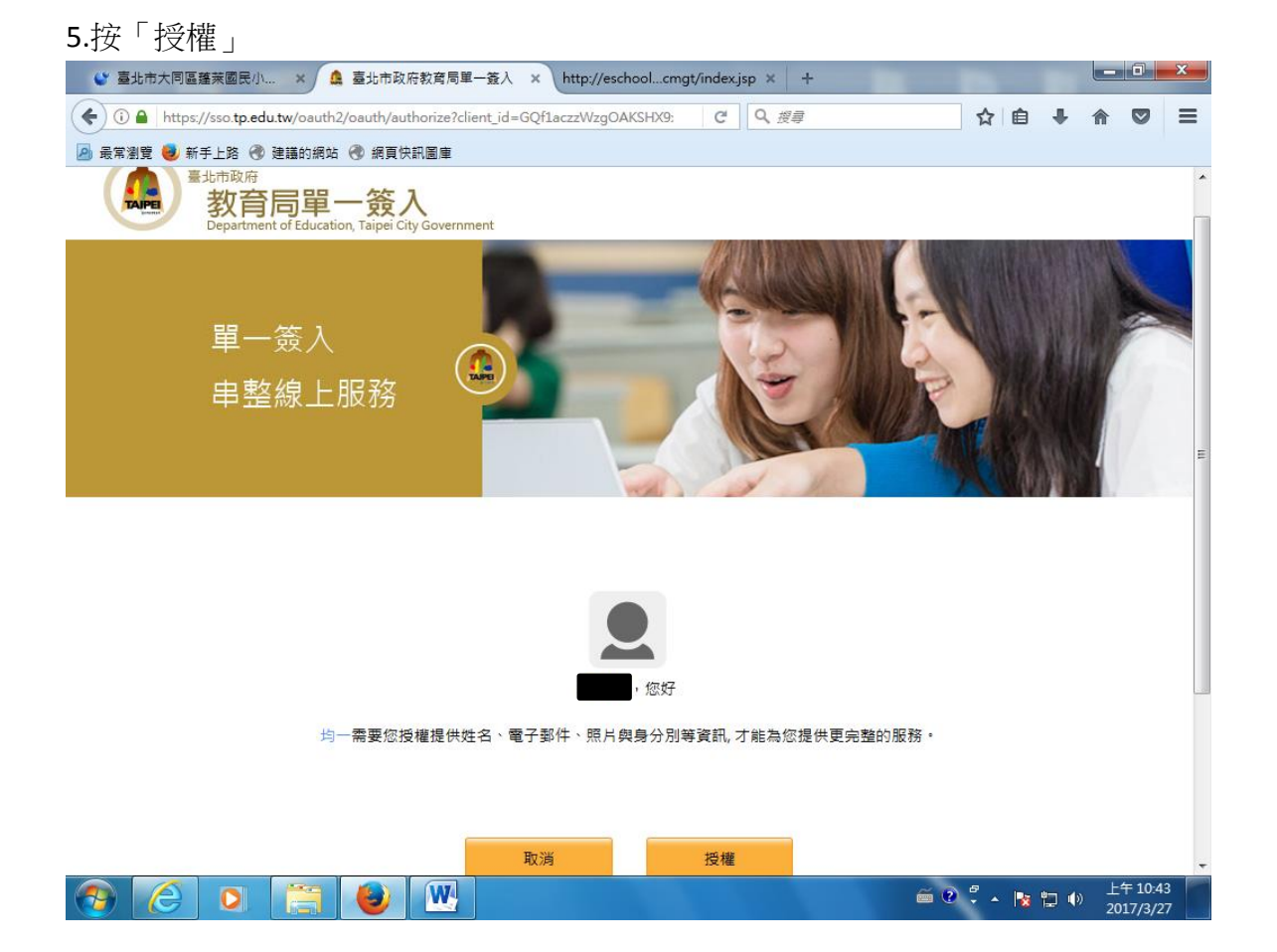

### 6.點右上角下拉式選單「學生專區」

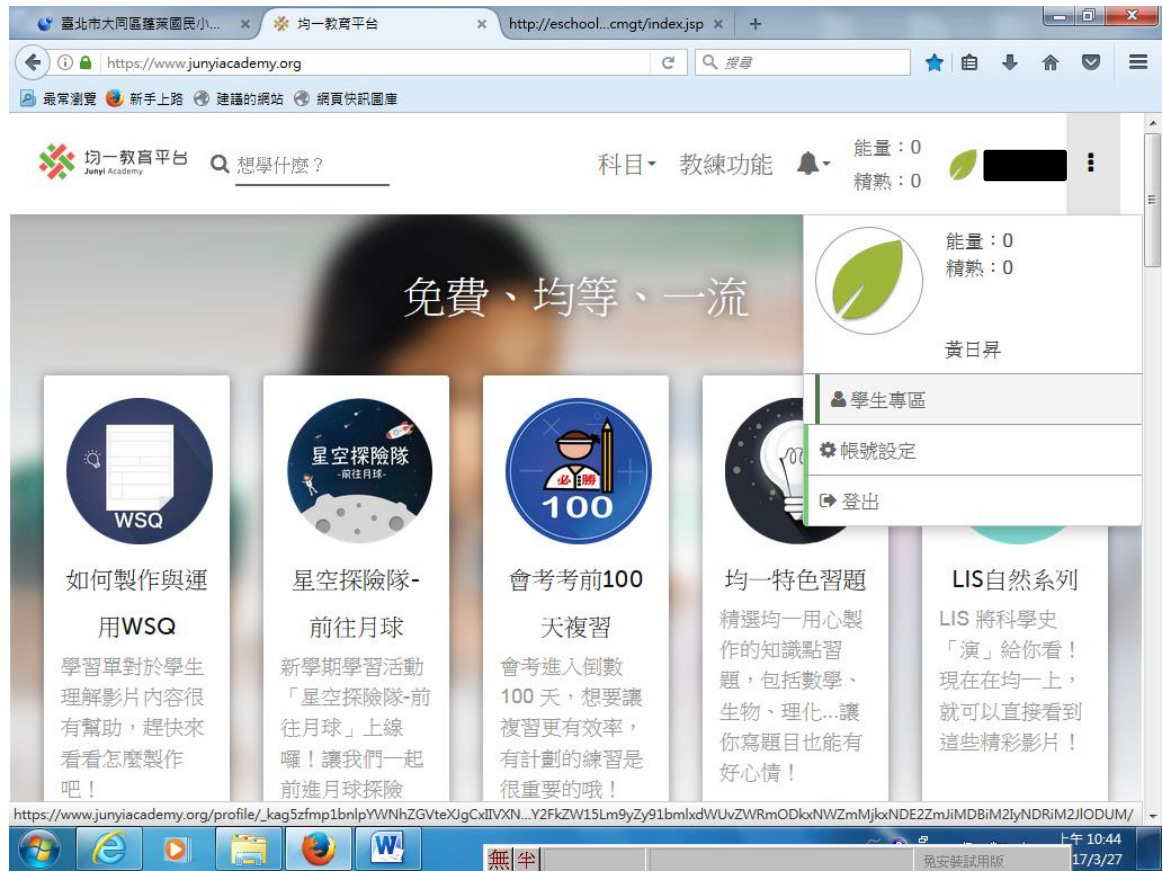

### 7.建立個人資料

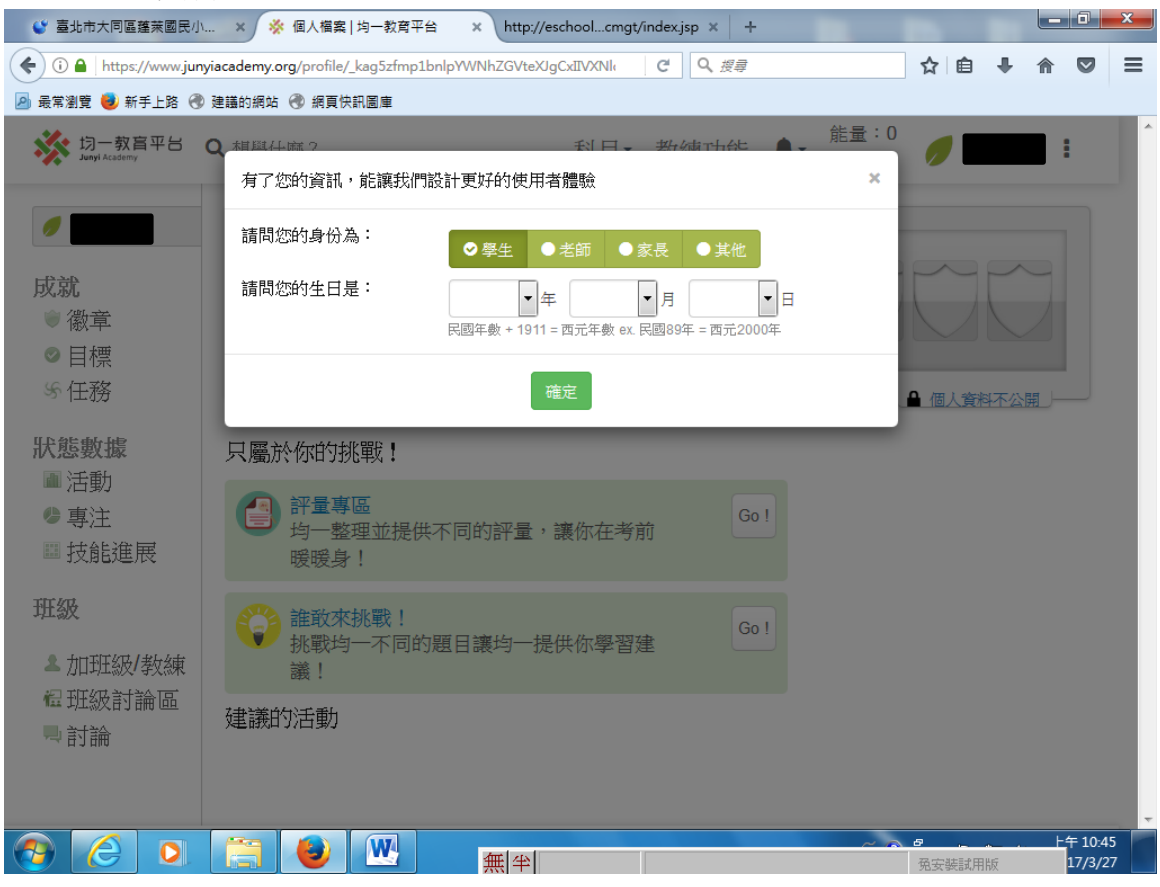

#### 8.點選左方「加班級/教練」

| 🔮 臺北市大同區蓬萊國民小                                                                                                    | ×                                         | ex.jsp × + |              |                 | ×          |
|----------------------------------------------------------------------------------------------------|-------------------------------------------|------------|--------------|-----------------|------------|
| ( Intersection of the section of the | cademy.org/profile C                      | 역, 搜尋      | ☆ 自 ♣        | ☆ 🛇             | ≡          |
| 🧕 最常瀏覽 🥑 新手上路 🛞 建                                                                                                    | 膳的網站 🛞 網頁快訊圖庫                             |            |              |                 |            |
| ジェー<br>ジェー<br>対一<br>教育平台<br>Q<br>Junyi Academy                                                                                                    | 想學什麼? 科目▼                                 | 教練功能 🗣     | 能量:0<br>精熟:0 | :               |            |
| <ul> <li>✓</li> <li>✓</li> <li>✓</li> <li>Ø</li> <li>Ø</li></ul>                                                                                                    | 3分鐘前加入<br>★ ● 0<br>0/2538 0/10774 能量點數    |            |              |                 | E          |
| 狀態數據                                                                                                    | 只屬於你的挑戰!                                  |            |              |                 |            |
| ■ 石勤<br>● 專注<br>■ 技能進展                                                                                                    | 評量專區<br>均一整理並提供不同的評量,讓你在考前<br>暖暖身!        | Go !       |              |                 |            |
| 班級<br>▲ 加班級/教練                                                                                                    | 誰敢來挑戰!     挑戰均一不同的題目讓均一提供你學習建     議!      | Go !       |              |                 |            |
| 程 班級討論區<br>➡ 討論                                                                                                    | 建議的活動                                     |            |              |                 |            |
| https://www.junyiacademy.org/pr                                                                                                    | ofileNDE2ZmJiMDBiM2IyNDRiM2JIODUM/coaches |            |              |                 | -          |
|                                                                                                    |                                           |            |              | 上午 10:<br>17/3, | .47<br>/27 |

| 9. 輸入班級代碼                                                            | 肓「JFLNK」→確認                                                 |                            |                          |               |          |         |            |                 |         |
|----------------------------------------------------------------------|-------------------------------------------------------------|----------------------------|--------------------------|---------------|----------|---------|------------|-----------------|---------|
| 🔮 臺北市大同區蓬萊國民小                                                        | . 🗙 🔆 個人檔案 均一教育平台                                           | × http://eschoolcmgt/index | jsp × +                  |               |          |         |            |                 |         |
| <ul> <li>◆ ① ▲ https://www.junyi</li> <li>▶ 最常瀏覽 ● 新手上路 ●</li> </ul> | iacademy.org/profile/_kag5zfmp1bnlp\<br>建議的網站 🕜 網頁快訊圖庫      | /WNhZGVteXJgCxIIVXNI C     | Q、授尋                     |               | ☆│自      | +       | 俞(         |                 | 1       |
| ジェー<br>Junyi Academy<br>Junyi Academy                                | <b>2</b> 想學什麼?                                              | 科目▼                        | 教練功能 🗣                   | 能量:0<br>精熟:0  | 0        | 費日      | 昇          | :               | -       |
| ● 黄日昇                                                                | 加班級/教練                                                      | 你的學生ID是 http://openi       | d.junviacademv.org/unigi | ue/edf8915ff2 | )1416fbb | 00b3b24 | 14b3be8    | 15              |         |
| 微章                                                                   | 加班級/教練<br>JFLNK<br>我的教練<br><sup>教練名稱</sup><br>你沒有教練!新增一位試試? | 教練邀請                       | 確認                       |               |          | 移除臺     | 文練         |                 | III III |
| 班級<br>▲ 加班級/教練<br>覺 班級討論區<br>■ 討論                                    |                                                             |                            |                          |               |          |         |            |                 |         |
|                                                                      | (2) (2) (2) (2) (2) (2) (2) (2) (2) (2)                     |                            |                          | ế 🕐 🛱         | - 😼      | (ب      | 上午<br>2017 | 10:50<br>7/3/27 |         |

# 10.按下「設定密碼教練」→確定

| 臺北市大同區蓬萊國民小               | . 🗙 🐝 個人檔案   均一教育平台                   | × http://eschoolcmgt/index.jsp | × +                             |                      |                    |
|---------------------------|---------------------------------------|--------------------------------|---------------------------------|----------------------|--------------------|
| ( https://www.juny        | academy.org/profile/_kag5zfmp1bnlpW   | WNhZGVteXJgCxIIVXNI C          | Q. <i>搜尋</i>                    | ☆ 自 ♣ 斋              | ◙≡                 |
| 🧕 最常瀏覽 ຢ 新手上路 🛞           | 建議的網站 🛞 網頁快訊圖庫                        |                                |                                 |                      |                    |
| 均一教育平台 (<br>Junyi Academy | 2.想學什麼?                               | 科目• 教                          | 練功能 ▲- <sup>能量:C</sup><br>精熟:C  |                      | •                  |
| <i>ø</i>                  | 加班級/教練                                |                                |                                 |                      |                    |
| 成就                        | 教練看的見你的學習資料                           | 你的學生ID是 http://openid.ju       | nyiacademy.org/unique/edf8915ff | 291416fbb00b3b244b3b | e85                |
| ● 徽章                      |                                       |                                |                                 |                      |                    |
| ⊘ 目標                      | 對應到教練id:http://openid.j<br>教練修改成功!    | unyiacademy.org/unique/90155b; | 2e71b5438bb84025351b65fd        | 32                   | E                  |
| い 任務                      | Learth Art 1 del 1 de                 |                                |                                 |                      | _                  |
| 狀態數據                      | 加北級/教練                                |                                |                                 |                      |                    |
| ■活動                       | 出級代碼/教練ID                             |                                | 6世郎2                            |                      |                    |
| 🧶 專注                      | 我的教練                                  |                                |                                 |                      |                    |
| ■ 技能進展                    | 教練名稱                                  | 教練邀請                           | 密碼教練❷                           | 移除教練                 |                    |
| 斑級                        | 廖敏妤 (http://openid.junyiac<br>/unique | - ademy.org                    | 設定密碼教練                          | 移除教練                 | )                  |
| ▲ 加班級/教練                  | /90155b2e71b5438bb84025<br>)          | 351b65fd32                     |                                 |                      |                    |
| @ 班級討論區                   |                                       |                                |                                 |                      |                    |
| 見 討論                      |                                       |                                |                                 |                      |                    |
|                           |                                       |                                |                                 |                      |                    |
|                           |                                       |                                |                                 |                      |                    |
|                           |                                       | 無(半)                           | ~ 3                             | ■ + 免安装試用版           | 午 10:51<br>17/3/27 |

11.設定完成,學生可試著操作此平台。未來學生可以在這線上平台做學習或測驗或繳交作業唷~ 如:

| 🔮 臺北市大同區               | 蓬莱國民小 ×           | 券 均一教育平台              | × http://es       | choolcmgt/index.js | р ×   +       |              |                 |         |
|------------------------|-------------------|-----------------------|-------------------|--------------------|---------------|--------------|-----------------|---------|
| ( ) A   https:/        | //www.junyiacadem | y.org                 |                   | G                  | <b>Q</b> , 搜尋 | ★ 🗎          | •               |         |
| 冱 最常瀏覽 🌏 新             | 手上路 🛞 建譪的網        | 站 🛞 網頁快訊圖庫            |                   |                    |               |              |                 |         |
| ジェー教育<br>Junyi Academy | 雪平台 Q 想學          | /什麼?                  |                   | 科目▲ 戔              | 如練功能 🐥-       | 能量:0<br>精熟:0 |                 |         |
| 數學                     |                   | 自然                    | 電腦科學              | 英文                 | 社會            | 藝術與人文        | 夥伴課程            | Â.      |
| 主題式                    | 年級式               | 國中生物                  | Scratch           | 認識英文字母             | 國中公民          | 音樂           | 單維彰 - 大學        | 鼻入 二    |
| 數學星空                   | 數學 小一             | 國中理化                  | Javascript        | 用中學 從零開            | 高中地理          |              | 門之「微積分          | ιf      |
| 國小-數與量                 | 數學 小二             | 高中生物                  | 一小時玩程式            | 始快快樂樂學英<br>語       |               |              | 逢甲大學微和<br>課程    | 責分 _    |
| 國小-空間與形                | 數學 小三             | 高中物理                  | (Hour of<br>Code) | 高中英文文法             |               |              | 看影片學化學          | =<br>=  |
| 狀                      | 數學 小四             | 高中化學                  | 數學式與排版語           | 高中英文單字             |               |              | 博幼專區            |         |
| 國小橋係                   | 數學 小五             |                       | 言 LaTeX           |                    |               |              | Dr. Go專區        |         |
| 國小統計圖表                 | 數學 小六             |                       | Maker系列課          |                    |               |              |                 |         |
| 四中-数興重                 | 數學 國一             |                       |                   |                    |               |              |                 |         |
| 國中-17、數與國<br>數         | 數學 國二             |                       |                   |                    |               |              |                 |         |
| 國中-幾何                  | 數學 國三             |                       |                   |                    |               |              |                 |         |
| 國中-資料與不                | 數學 高一             |                       |                   |                    |               |              |                 |         |
| 確定性                    | 數學 高二             |                       |                   |                    |               |              |                 |         |
| 國中-數學三百<br>問           | 數學 高三             |                       |                   |                    |               |              |                 |         |
| 高中-解析幾何                | 997 L             | 四年 1 元約 47 11 1 11 11 |                   |                    |               |              |                 | -       |
| 吧!                     |                   | 前進月球探險                | 很重要               | 的哦!                | 好心情!          |              |                 |         |
| https://www.junyiaca   | demy.org/course-c | ompare/math-grade-5-a |                   |                    |               |              |                 | -       |
| <b>()</b>              | 0                 | ۷ 🕑                   | <b>BURGE</b>      |                    |               | é 🕑 🖡 🔺 🖡    | 3 🔽 🕕 上台<br>201 | F 11:00 |

| 🔮 臺北市大同區蓬萊國民小 🗙 🔆 均一教                                                                                                    | 資平台         | × http://eschoolcmgt/index.jsp × +                                                      |   |
|----------------------------------------------------------------------------------------------------|-------------|-----------------------------------------------------------------------------------------|---|
| ( Intersection of the second second s | rse-com     | pare/math-grade-5-a C Q 搜尋 🗘 自 🖡 🎓 💟 🚍                                                  |   |
| 🕗 最常瀏覽 🥘 新手上路 🚷 建議的網站 🛞 網頭                                                                                                    | 頁快訊圖        | 庫                                                                                       |   |
|                                                                                                    |             | 2.在分數和小數學習的範圍內,解決與時間相關的乘除問題。                                                            | * |
|                                                                                                    | <b>&gt;</b> | 整數、分數除以整數(康軒5上第9章)<br>分數除以整數的意義。最後將問題轉化為乘以單位分數。                                         |   |
|                                                                                                    | <b>&gt;</b> | 柱體、錐體和球(康軒5上第10章)<br>能認識球、直圓柱、直圓錐、直角柱與正角錐。                                              |   |
|                                                                                                    | <b>&gt;</b> | 多位小數的加減、整數倍(康軒5下第1章)<br>能認識多位小數,並做比較與加、減的計算。                                            |   |
|                                                                                                    | <b>&gt;</b> | 正方體與長方體體積(康軒5下第2章)<br>能認識體積單位「立方公尺」,及「立方公分」、「立方公尺」間的關係,並作<br>相關計算。                      |   |
|                                                                                                    | <b>&gt;</b> | 容量、容積和體積(康軒5下第3章)<br>能理解容量、容積和體積間的關係。                                                   |   |
|                                                                                                    | <b>&gt;</b> | 小數的乘法(康軒5下第4章)<br>能理解整數乘以小數、小數乘以小數的意義。乘數為小數的直式計算。用位值的<br>概念說明直式計算的合理性。處理乘積一定比被乘數大的錯誤類型。 |   |
|                                                                                                    | <b>&gt;</b> | 線對稱圖形(康軒5下第5章)<br>能認識線對稱與簡單平面圖形的線對稱性質。                                                  | Ŧ |
|                                                                                                    |             | ▲ ● ● ● ● ● ● ● ● ● ● ● ● ● ● ● ● ● ● ●                                                 |   |

| 12.若沒有使用明                                                                                                    | 庤,記得按「登出」。<br>-                           |                               |                |              |              |                       |            |
|----------------------------------------------------------------------------------------------------|-------------------------------------------|-------------------------------|----------------|--------------|--------------|-----------------------|------------|
| 🔮 臺北市大同區蓬萊國民小                                                                                                    | × 🔆 個人檔案   均一教育平台 × ht                    | ttp://eschoolcmgt/index.jsp 🗙 | +              |              |              |                       | ×          |
| ( I https://www.junyi                                                                                                    | academy.org/profile/_kag5zfmp1bnlpYWNhZG\ | VteXJgCxIIVXNk C              | 授尋             | 1            | ☆ 自 ♣        | ♠ ♥                   | ≡          |
| 🧕 最常瀏覽 🛑 新手上路 🛞 ;                                                                                                    | 建議的網站 🕣 網頁快訊圖庫                            |                               |                |              |              |                       |            |
| ジー教育平台 C<br>Junyi Academy                                                                                                    | ₹想學什麼?                                    | 科目• 教練                        | 功能 🗣           | 能量:0<br>精熟:0 |              | :                     | Î          |
| /                                                                                                    | 加班級/教練                                    |                               |                |              | 能量:0<br>精熟:0 |                       |            |
| 成就                                                                                                    | 教練看的見你的學習資料                               | 你的學生ID是 http://openid.junyia  | academy.or     |              |              |                       |            |
| ♥徽章                                                                                                    |                                           |                               |                |              |              |                       |            |
| ◎目標                                                                                                    | 加班級/教練                                    |                               | <b>&amp;</b> 4 | 學生專區         |              |                       | =          |
| ふ仕扮                                                                                                    | 班級代碼/教練ID                                 |                               | 暗認             | 帳號設定         |              |                       |            |
| 狀態數據                                                                                                    | 我的教練                                      |                               |                | 山谷           |              |                       |            |
| ▲ 活動                                                                                                    | 教練名稱                                      | 教練邀請                          | 密時致            | xu<br>Xu     | 炒阴           | 1923年                 | -          |
| ● 専注 ■ 技能進展                                                                                                    | 廖敏妤 (http://openid.junyiacademy           | .org -                        | 已設定            | <u>z ()</u>  | 移防           | 穀練                    |            |
| and the second second s | /unique<br>/90155b2e71b5438bb84025351b65  | 5fd32                         |                |              |              |                       |            |
| 地級                                                                                                    | )                                         |                               |                |              |              |                       |            |
| ▲加班級/教練                                                                                                    |                                           |                               |                |              |              |                       |            |
| @ 班級討論區                                                                                                    |                                           |                               |                |              |              |                       |            |
| 叫 討論                                                                                                    |                                           |                               |                |              |              |                       |            |
|                                                                                                    |                                           |                               |                |              |              |                       |            |
| https://www.junyiacademy.org/l                                                                                                    | ogout                                     |                               |                |              |              |                       | -          |
|                                                                                                    |                                           | -                             |                | ế 🕐 🛱        | - 😼 🖽 🛛      | 》<br>上午 10<br>2017/3, | :52<br>/27 |